SECURE COMMUNICATIONS

Х

NCP Remote Access VPN Client for Juniper SRX

#### **Quick installation guide for Windows**

Download the software from your login on <u>https://www.ncp-e.com/en/login/login-en/</u> Run the installer NCP-Exclusive-Remote-Access-Client....exe

Choose languages of the installer

| NCP Exc | clusive Remote Access Client - InstallShield Wizard      | ×        |
|---------|----------------------------------------------------------|----------|
| VPN     | Select the language for the installation from the choice | s below. |
|         | English (United States)                                  | ~        |
|         | QK                                                       | Cancel   |
| -       |                                                          |          |
| 🕼 NCP I | Exclusive Remote Access Client - Install Wizard          |          |

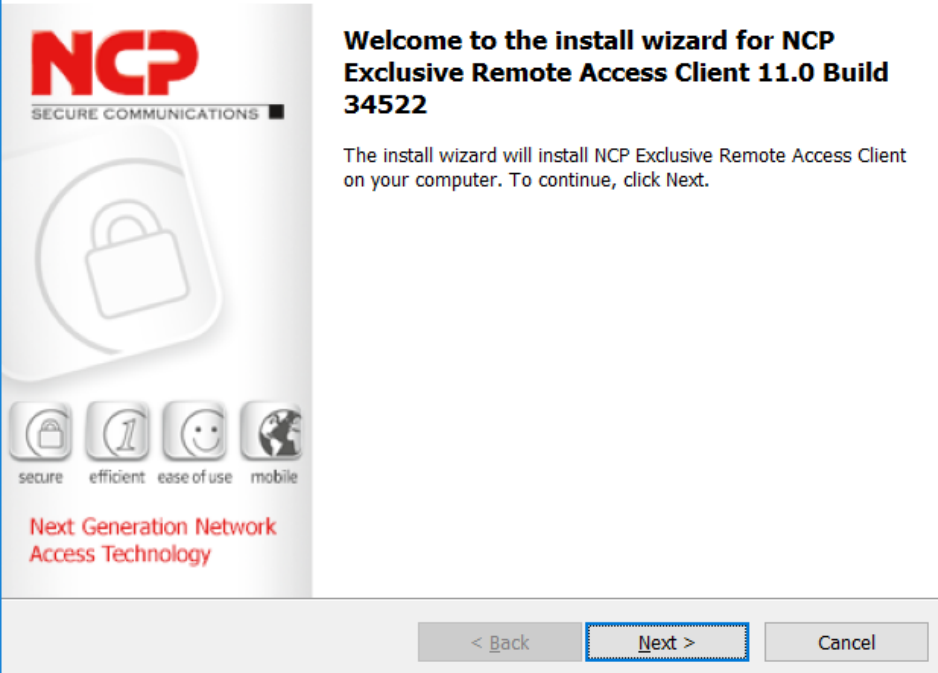

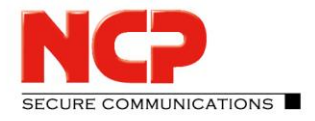

NCP Remote Access VPN Client for Juniper SRX

Accept the terms in the license agreement

| 🕼 NCP Exclusive Remote Access Client - Install Wizard                                                                                                    | ×      |
|----------------------------------------------------------------------------------------------------|--------|
| License Agreement<br>Please read the following license agreement carefully.                                                                                                    |        |
| NCP engineering Software License Agreement<br>(as of August 2016)                                                                                                    | ^      |
| The terms of the License for use by you, the end user<br>(referred to hereinafter as 'the Licensee') of NCP software<br>are set out below. By reading and accepting this notice,<br>you agree to these terms and conditions, so please read the<br>text below carefully and completely. If you do not accept<br>the terms of this agreement, you cannot use or install the<br>software. |        |
| 1. Subject of the Agreement                                                                                                    | ~      |
| • I accept the terms in the license agreement $\bigcirc$ I <u>d</u> o not accept the terms in the license agreement                                                                                                    | Print  |
| < <u>B</u> ack <u>N</u> ext >                                                                                                    | Cancel |

SECURE COMMUNICATIONS

NCP Remote Access VPN Client for Juniper SRX

Choose the installation folder for the software

| 🖟 NCP Exc                          | usive Remote Access Client                                      | - Install Wizard                              | ×          |
|------------------------------------|-----------------------------------------------------------------|-----------------------------------------------|------------|
| Destinatio<br>Click Nex<br>folder. | <b>n Folder</b><br>t to install to this folder, or click        | Change to install to a different              |            |
| Þ                                  | Install NCP Exclusive Remote A<br>C:\Program Files\NCP\Exclusiv | Access Client to:<br>ve Remote Access Client\ |            |
|                                    | <u>C</u> hange                                                  |                                               |            |
|                                    |                                                                 |                                               |            |
|                                    |                                                                 |                                               |            |
|                                    |                                                                 | < <u>B</u> ack <u>N</u> ext                   | : > Cancel |

NCP Remote Access VPN Client for Juniper SRX

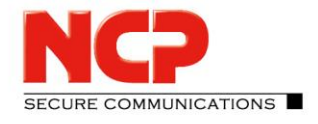

| Remote Access Client                                | - Install Wizard            | ×                        |
|-----------------------------------------------------|-----------------------------|--------------------------|
| Advanced Options                                    |                             |                          |
| To start the NCP Exclusive Remote Acces<br>desktop. | ss Client software, you can | create a shortcut on the |
| Create a shortcut on the desktop                    |                             |                          |
| FIPS mode                                           |                             |                          |
| Enable FIPS mode                                    |                             |                          |
|                                                     |                             |                          |
|                                                     |                             |                          |
|                                                     |                             |                          |
|                                                     |                             |                          |
|                                                     |                             |                          |
|                                                     | < <u>B</u> ack              | Next > Cancel            |

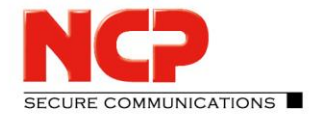

| Reference Access Client - Install Wizard                                                     | ×                     |
|----------------------------------------------------------------------------------------------|-----------------------|
| Ready to Install the Program                                                                 | NCD                   |
| The wizard is ready to begin installation.                                                   | SECURE COMMUNICATIONS |
| Click Install to begin the installation.                                                     |                       |
| If you want to review or change any of your installation settings, click Back. C the wizard. | lick Cancel to exit   |
|                                                                                              |                       |
|                                                                                              |                       |
|                                                                                              |                       |
|                                                                                              |                       |
|                                                                                              |                       |
|                                                                                              |                       |
|                                                                                              |                       |
| < <u>B</u> ack                                                                               | Cancel                |

NCP Remote Access VPN Client for Juniper SRX

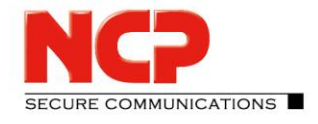

| 🖟 NCP Excl | 🕼 NCP Exclusive Remote Access Client - Install Wizard 🛛 🚽 🗙      |                                     |                |              |             |  |
|------------|------------------------------------------------------------------|-------------------------------------|----------------|--------------|-------------|--|
| Installing | NCP Exclusive Remote Acces                                       | <b>s Client</b><br>peing installed. |                | NC           | 2           |  |
|            |                                                                  | g                                   |                | SECURE COMM  | IUNICATIONS |  |
| 17         | Please wait while the install w<br>This may take several minutes | vizard installs NCP Exclus<br>s.    | sive Remote A  | Access Clier | ıt.         |  |
|            | Status:                                                          |                                     |                |              |             |  |
|            | Copying new files                                                |                                     |                |              |             |  |
|            |                                                                  |                                     |                |              |             |  |
|            |                                                                  |                                     |                |              |             |  |
|            |                                                                  |                                     |                |              |             |  |
|            |                                                                  |                                     |                |              |             |  |
|            |                                                                  |                                     |                |              |             |  |
|            |                                                                  |                                     |                |              |             |  |
|            |                                                                  |                                     |                |              |             |  |
|            |                                                                  |                                     |                |              |             |  |
|            |                                                                  | < <u>B</u> ack                      | <u>N</u> ext > | C            | ancel       |  |

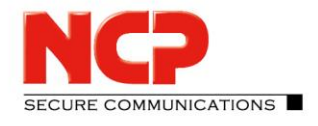

| Remote Acce                                  | ss Client - Install Wizard X                                                                                       | , |
|----------------------------------------------|----------------------------------------------------------------------------------------------------|---|
|                                              | Install Wizard Completed                                                                                           |   |
|                                              | The install wizard has successfully installed NCP Exclusive Remote Access Client. Click Finish to exit the wizard. |   |
| secure efficient ease of use mobile          |                                                                                                    |   |
| Next Generation Network<br>Access Technology |                                                                                                    |   |
|                                              | < <u>B</u> ack <u>Finish</u> Cancel                                                                                |   |

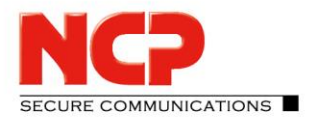

NCP Remote Access VPN Client for Juniper SRX

After the installation a reboot of the system is necessary

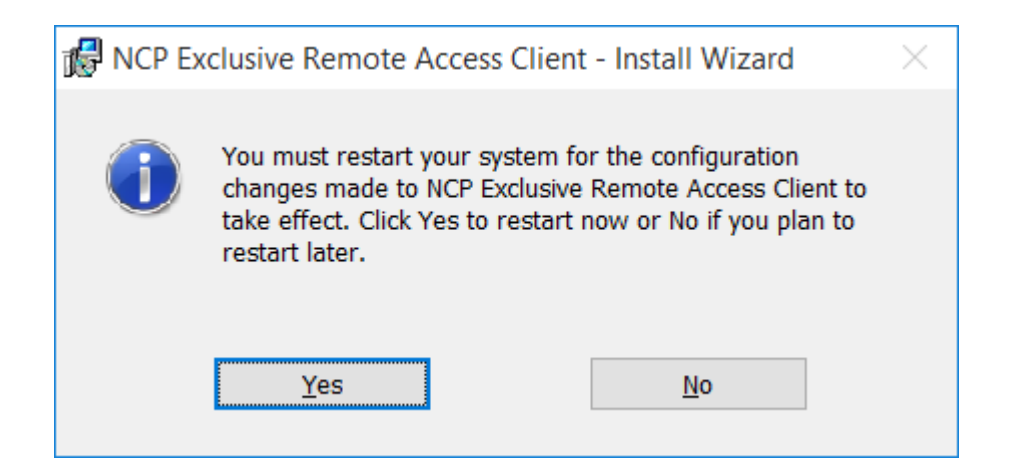

To start the free 30 days trial version click "Yes" on the following popup

| NCP Excl | usive Remote Access Client                                                                                                    | $\times$ |
|----------|----------------------------------------------------------------------------------------------------|----------|
| ?        | This software can be used for a trial period of 30 days without any functional limitations. After this period you will need to purchase a license key. | 5        |
|          | If you wish to start the trial period now, click yes.<br>If you want to start the trial period later click no.                                         |          |
|          | <u>Y</u> es <u>N</u> o                                                                                                    |          |

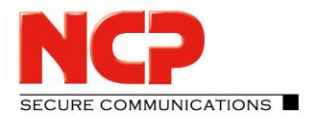

NCP Remote Access VPN Client for Juniper SRX

#### The NCP client is installed

| INCP EXClusive R                                                                   | emote Acc                           | ess —                                                     |            | ×    |
|------------------------------------------------------------------------------------|-------------------------------------|-----------------------------------------------------------|------------|------|
| nnection Confi                                                                     | guration                            | View Help                                                 |            |      |
| onnection Profile:                                                                 |                                     |                                                           | SEA        | л    |
|                                                                                    |                                     | ~                                                         | enab       | blec |
|                                                                                    | -                                   | 1.2                                                       | -          | -    |
| Conne                                                                              | ction cann                          | ot be establis                                            | hed        |      |
|                                                                                    |                                     |                                                           |            |      |
| No                                                                                 | connection                          | profile exists!                                           | 100        |      |
| No                                                                                 | connection                          | profile exists!                                           | -          |      |
| Time online:                                                                       | 00:00:00                            | Timeout (sec):                                            | 0 sec      |      |
| Time online:<br>Data (Tx) in Byte:                                                 | 00:00:00<br>0                       | Timeout (sec):<br>Direction:                              | 0 sec      |      |
| Time online:<br>Data (Tx) in Byte:<br>Data (Rx) in Byte:                           | 00:00:00<br>0                       | Timeout (sec):<br>Direction:<br>Link Type:                | 0 sec<br>- |      |
| Time online:<br>Data (Tx) in Byte:<br>Data (Rx) in Byte:<br>Speed (KByte/s):       | 00:00:00<br>0<br>0<br>0.000         | Timeout (sec):<br>Direction:<br>Link Type:<br>Encryption: | 0 sec<br>- |      |
| No<br>Time online:<br>Data (Tx) in Byte:<br>Data (Rx) in Byte:<br>Speed (KByte/s): | connection<br>0:00:00<br>0<br>0.000 | Timeout (sec):<br>Direction:<br>Link Type:<br>Encryption: | 0 sec<br>- |      |

Follow the steps in the configuration guide to configure the NCP client

NCP Remote Access VPN Client for Juniper SRX

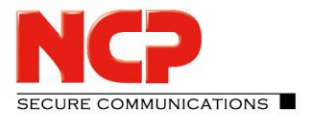

#### **Quick installation guide for macOS**

Download the software from your login on <u>https://www.ncp-e.com/en/login/login-en/</u> Run the installer NCP-Exclusive-Remote-Access-......dmg

Choose "NCP Exclusive Remote Access Client.pkg" to start the installation

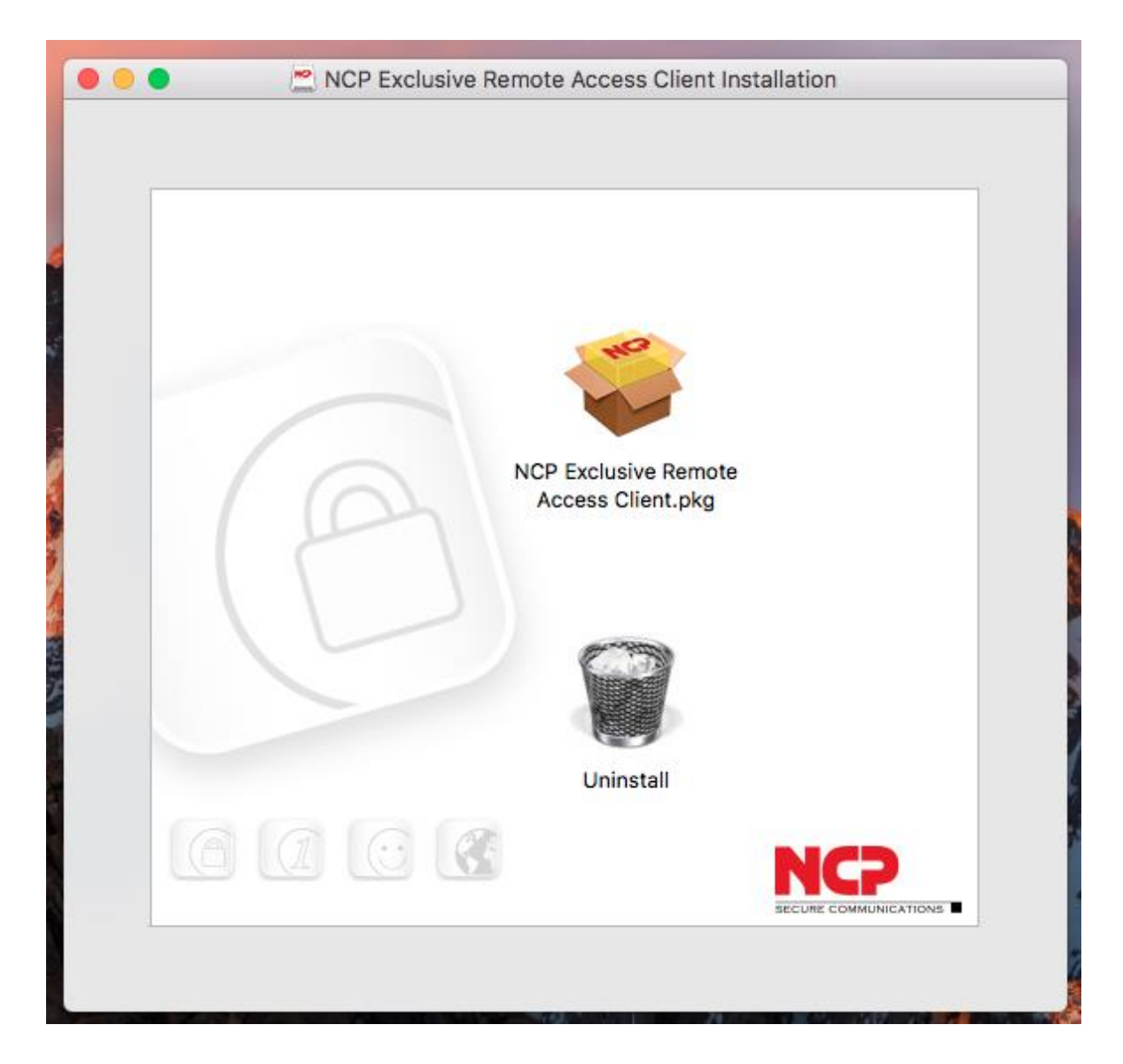

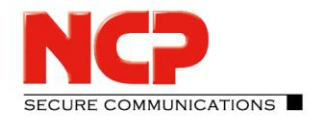

| 000 | Ins | stall NCP Exclusive Remote Access Client                                                                                                    |     |
|-----|-----|----------------------------------------------------------------------------------------------------|-----|
|     | Ins | This package will run a program to<br>determine if the software can be installed.<br>To keep your computer secure, you should only run<br>programs or install software from a trusted source. If<br>you're not sure about this software's source, click<br>Cancel to stop the program and the installation.<br>Cancel Continue |     |
| VPI | Ν   | Go Back Contin                                                                                                    | ıue |

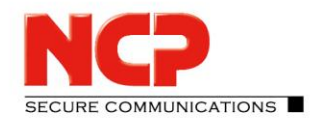

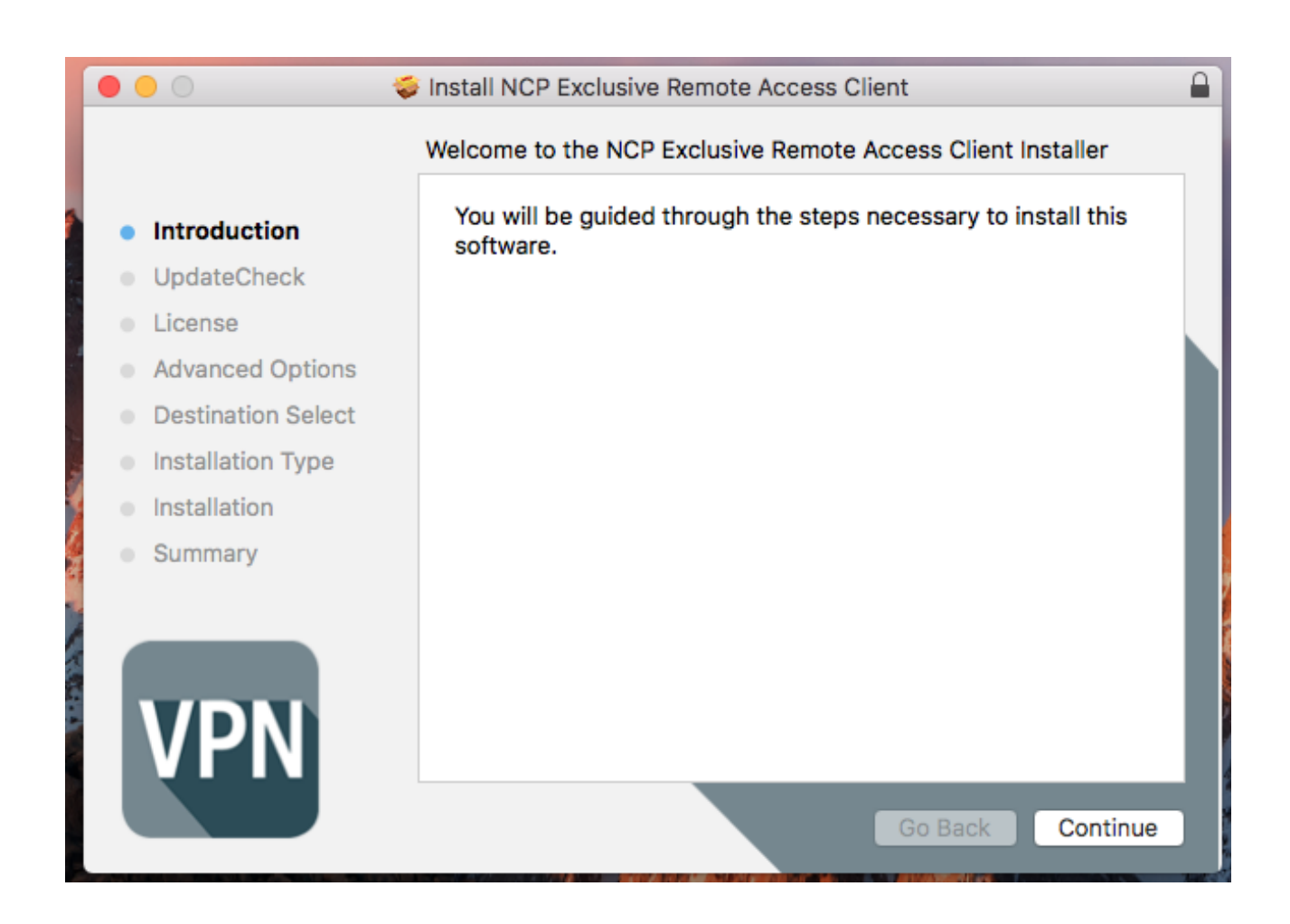

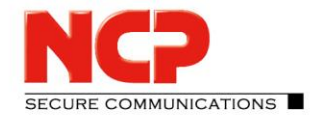

|                    | Install NCP Exclusive Remote Access Client                                                                                                    |  |
|--------------------|----------------------------------------------------------------------------------------------------|--|
|                    | Software License Agreement                                                                                                    |  |
|                    | English                                                                                                    |  |
|                    |                                                                                                    |  |
|                    | NCP engineering Software License Agreement                                                                                                    |  |
| License            | (as of September 2010)                                                                                                    |  |
| Advanced Options   | The terms of the License for use by you, the end user (referred to                                                                                                    |  |
| Destination Select | reading and accepting this notice, you agree to these terms and                                                                                                    |  |
| Installation Type  | conditions, so please read the text below carefully and completely. If you<br>do not accept the terms of this agreement, you cannot use or install the                                                                                                    |  |
| Installation       | software.                                                                                                    |  |
| Summary            |                                                                                                    |  |
|                    | 1. Subject of the Agreement                                                                                                    |  |
| VPN                | 1.1 The subject of this agreement (hereinafter also referred to as this "Agreement") is the software supplied in file form (referred to hereinafter as the "Software", including the programme description and other related written materials (hereinafter the "Documentation"). |  |
|                    | Print Save Go Back Continue                                                                                                    |  |

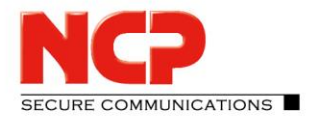

NCP Remote Access VPN Client for Juniper SRX

#### Agree to the software license agreement

|                | 0 |      | Ş                                   | Install NCP Exclusive Remote Access Client                                                                                                    |
|----------------|---|------|-------------------------------------|----------------------------------------------------------------------------------------------------|
|                |   |      | To continue ins<br>the software lie | stalling the software you must agree to the terms of cense agreement.                                                                                                    |
|                | • | Intr | Click Agree to c                    | ontinue or click Disagree to cancel the installation and                                                                                                    |
| -              | • | Up   | quit the Installer                  | r.                                                                                                    |
|                | • | Lic  |                                     |                                                                                                    |
|                |   | Ad   | Read License                        | Disagree Agree                                                                                                    |
|                |   | De   |                                     |                                                                                                    |
|                |   | Inst | allation Type                       | conditions, so please read the text below carefully and completely. If you do not accept the terms of this agreement, you cannot use or install the                                                                                                    |
|                |   | Inst | allation                            | software.                                                                                                    |
| Č.             |   | Sun  | nmary                               |                                                                                                    |
|                |   |      |                                     | 1. Subject of the Agreement                                                                                                    |
| A ST OT A A DO |   | V    | PN                                  | 1.1 The subject of this agreement (hereinafter also referred to as this<br>"Agreement") is the software supplied in file form (referred to hereinafter<br>as the "Software", including the programme description and other related<br>written materials (hereinafter the "Documentation"). |
|                |   | М    |                                     |                                                                                                    |
|                |   |      |                                     | Print Save Go Back Continue                                                                                                    |
|                |   |      |                                     |                                                                                                    |

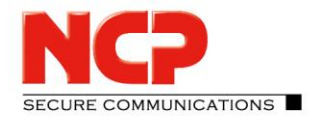

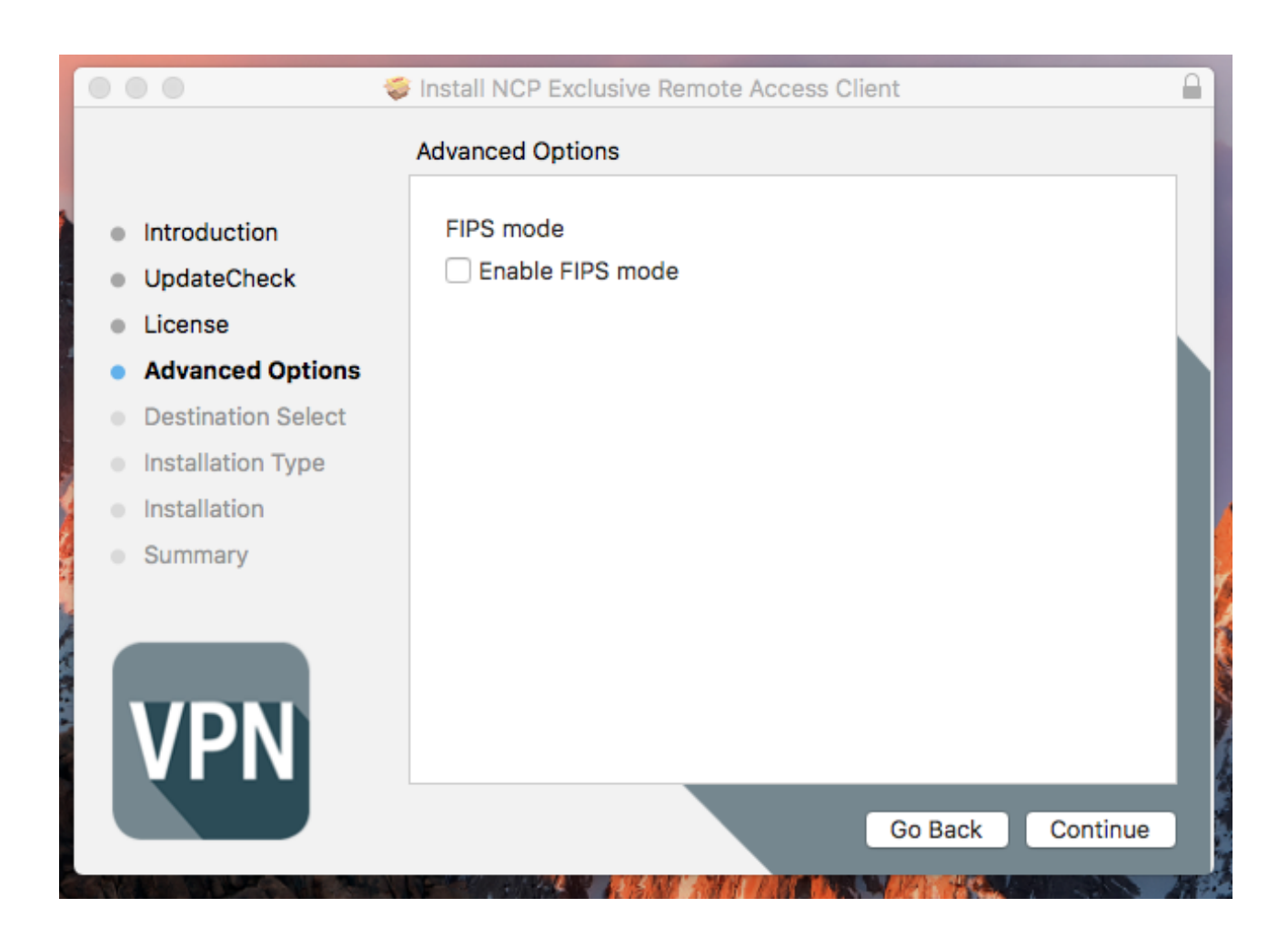

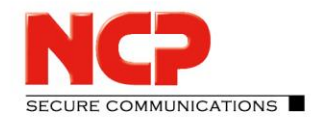

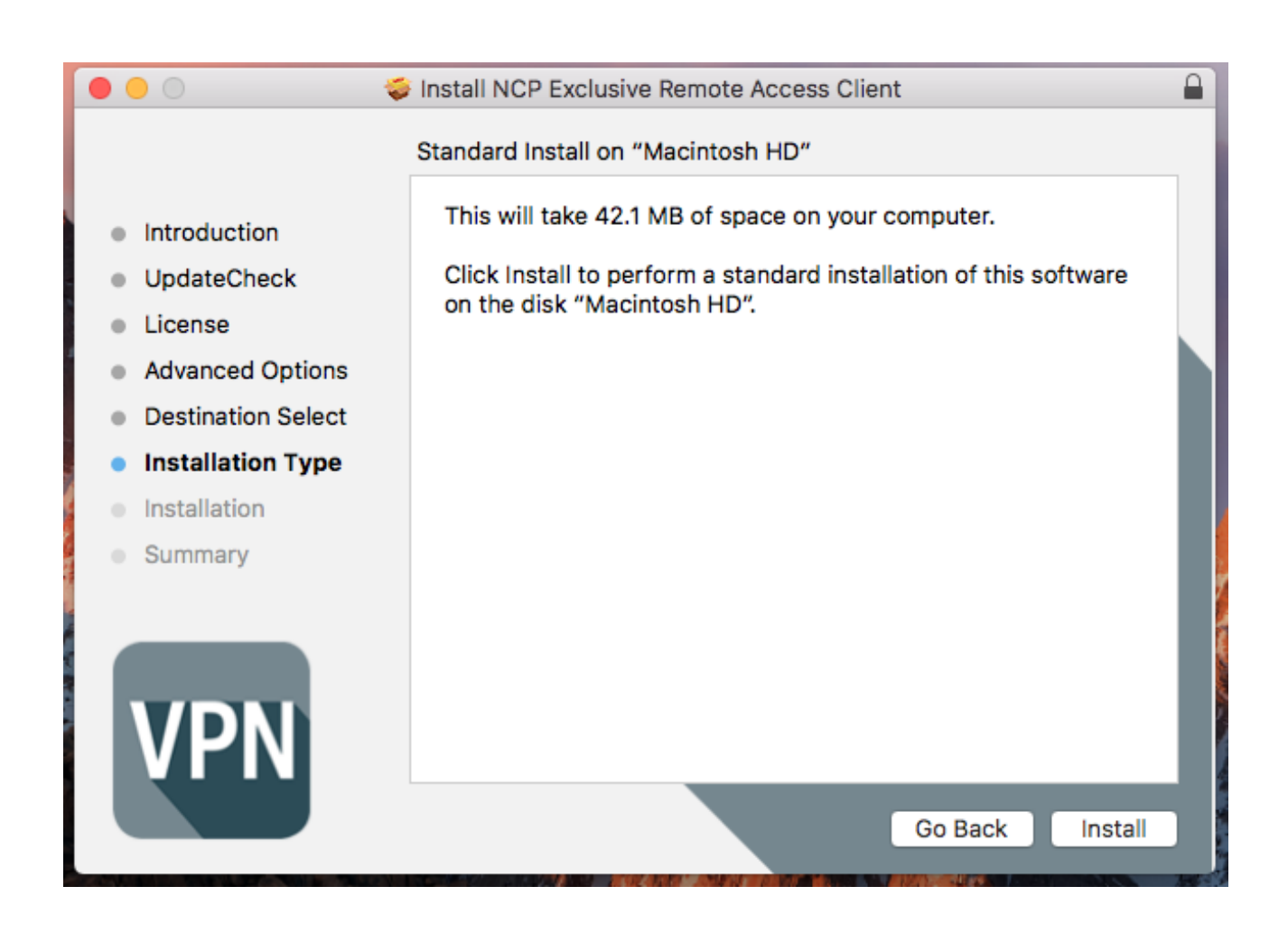

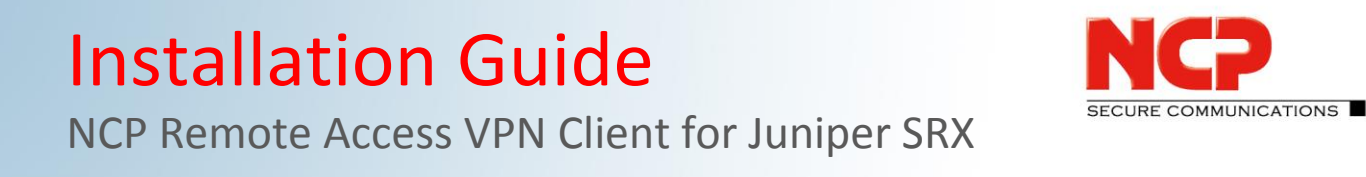

#### Enter your Mac username and password to start the installation

| •••                                                | Sinstall NCP Exclusive Remote Access Client |                                    |                                                        |
|----------------------------------------------------|---------------------------------------------|------------------------------------|--------------------------------------------------------|
| <ul><li>Introduction</li><li>UpdateCheck</li></ul> |                                             | Installer is to<br>Enter your pass | rying to install new software.<br>sword to allow this. |
| License                                            |                                             | User Name:                         | NCP                                                    |
| Advanced Options                                   |                                             | Password:                          | •••••                                                  |
| <ul> <li>Destination Select</li> </ul>             |                                             |                                    |                                                        |
| Installation Type                                  |                                             |                                    | Cancel Install Software                                |
| <ul> <li>Installation</li> </ul>                   |                                             |                                    |                                                        |
| <ul> <li>Summary</li> </ul>                        |                                             |                                    |                                                        |
|                                                    |                                             |                                    |                                                        |
|                                                    |                                             |                                    |                                                        |
|                                                    |                                             |                                    |                                                        |
|                                                    |                                             |                                    |                                                        |
|                                                    |                                             |                                    | Go Back Install                                        |

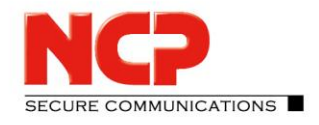

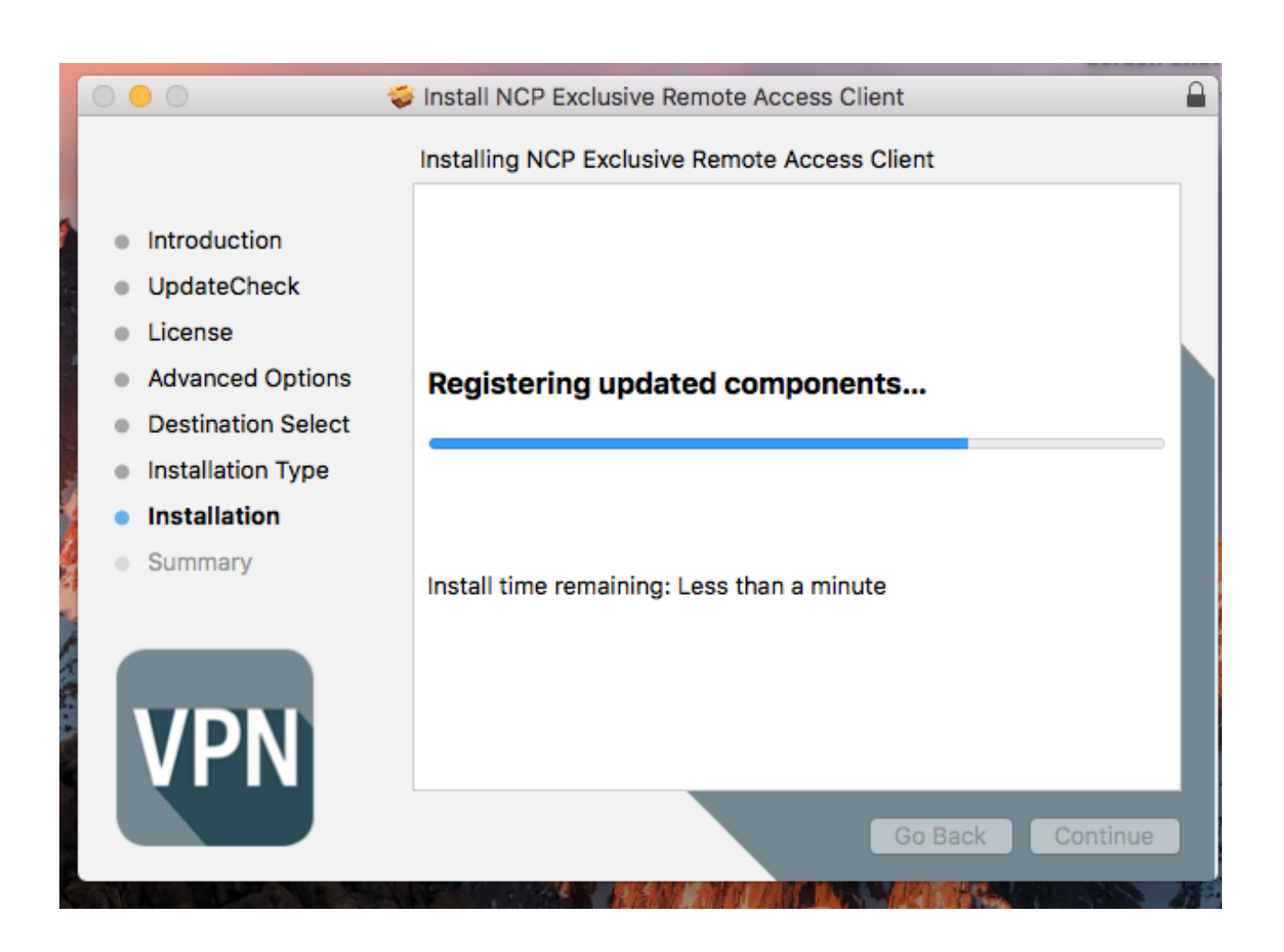

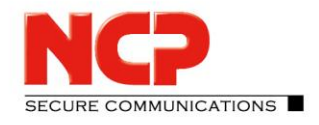

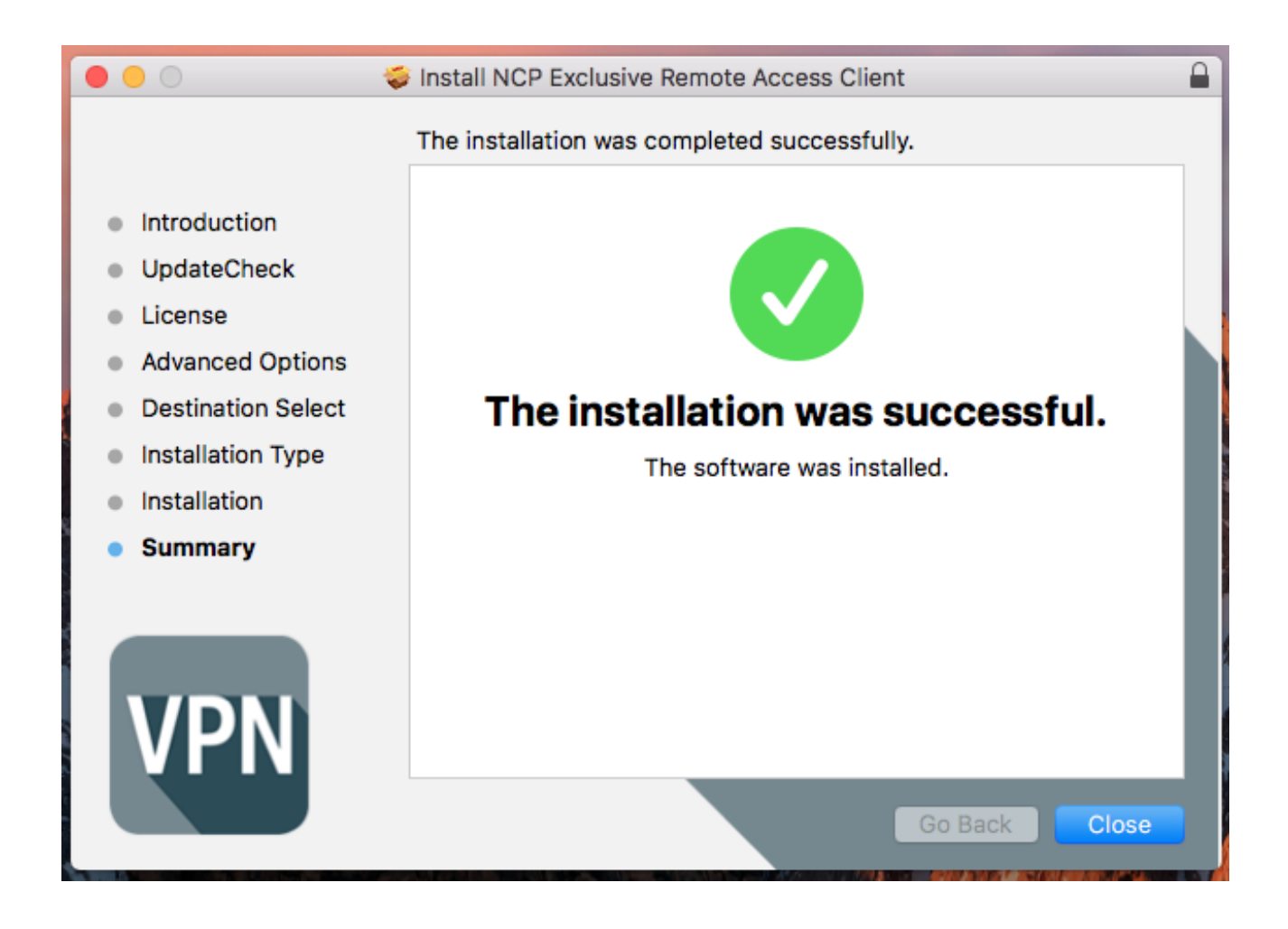

NCP Remote Access VPN Client for Juniper SRX

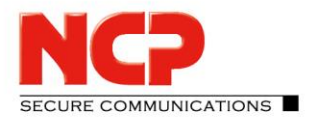

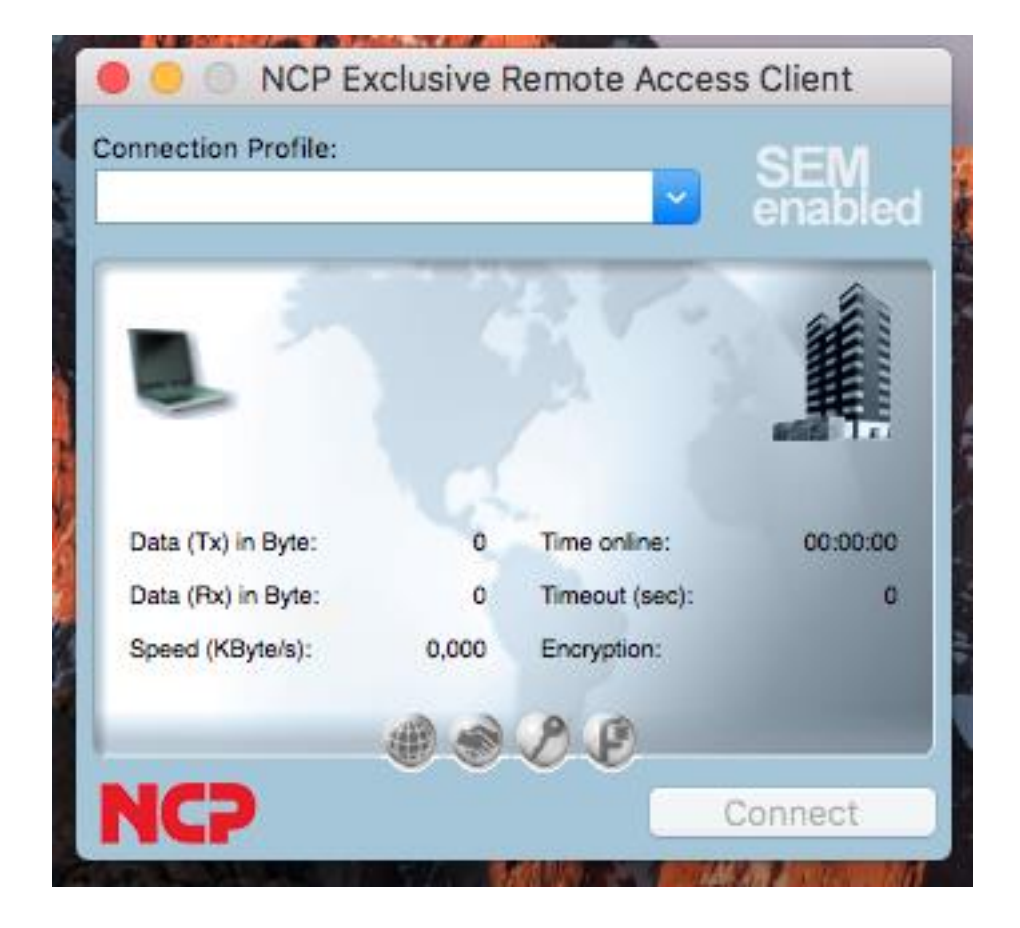

Follow the steps in the configuration guide to configure the NCP client

NCP Remote Access VPN Client for Juniper SRX

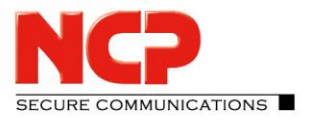

#### **Quick installation guide for Android**

Download the software from your login on <u>https://www.ncp-e.com/en/login/login-en/</u> Download the file NCP-Exclusive-Remote-Access-Client...apk to your Android device or copy it to your Android device

Open a file explorer on the device and go to folder where the installer is located

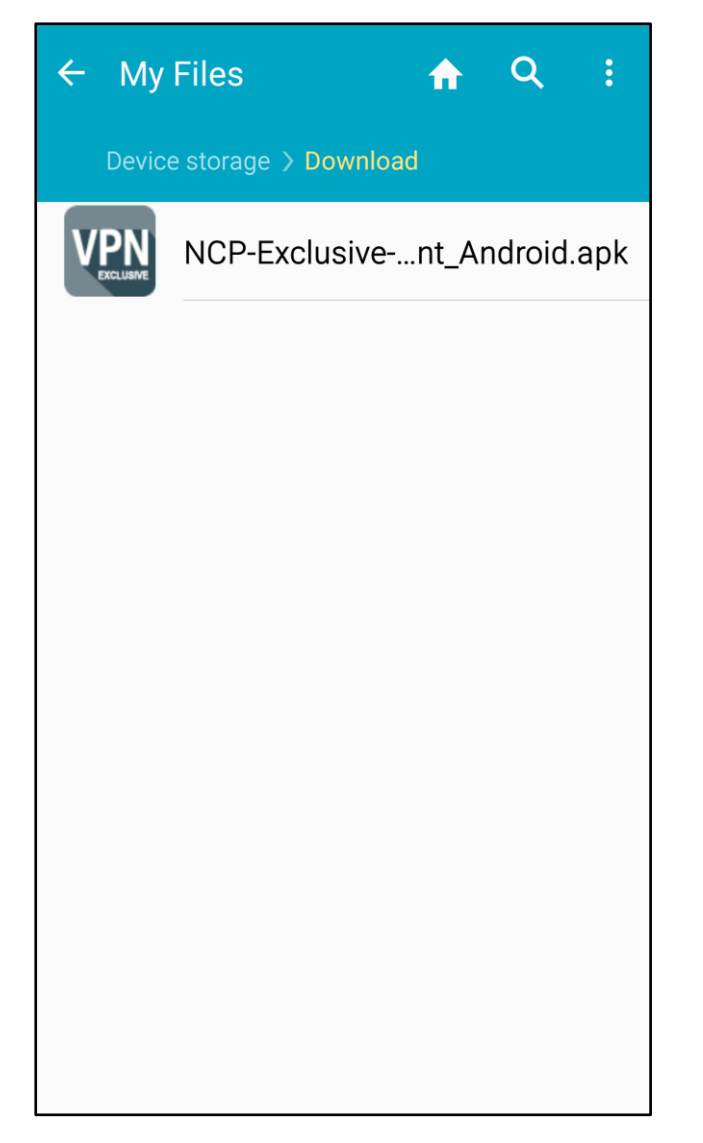

SECURE COMMUNICATIONS

NCP Remote Access VPN Client for Juniper SRX

Click on the file

If your phone doesn't allow the installation of application outside the PlayStore use the following steps otherwhise proceed at "Click on INSTALL"

**Click on Settings** 

| ļ |                                                                                                    |
|---|----------------------------------------------------------------------------------------------------|
| l | Install blocked                                                                                       |
|   | For security, your phone is<br>set to block installation of<br>apps obtained from unknown<br>sources. |
|   | CANCEL SETTINGS                                                                                       |

NCP Remote Access VPN Client for Juniper SRX

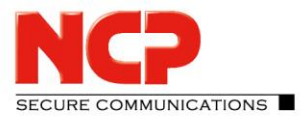

Enable "Unkown sources"

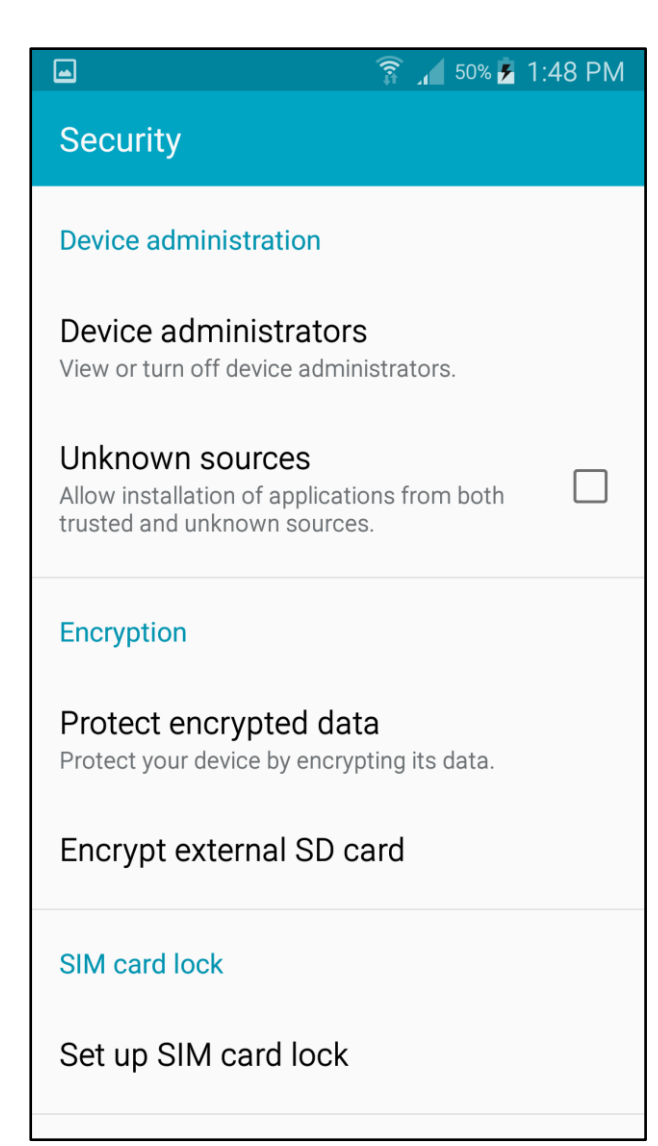

NCP Remote Access VPN Client for Juniper SRX

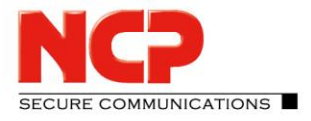

Enable "Allow this installation only" and click "OK"

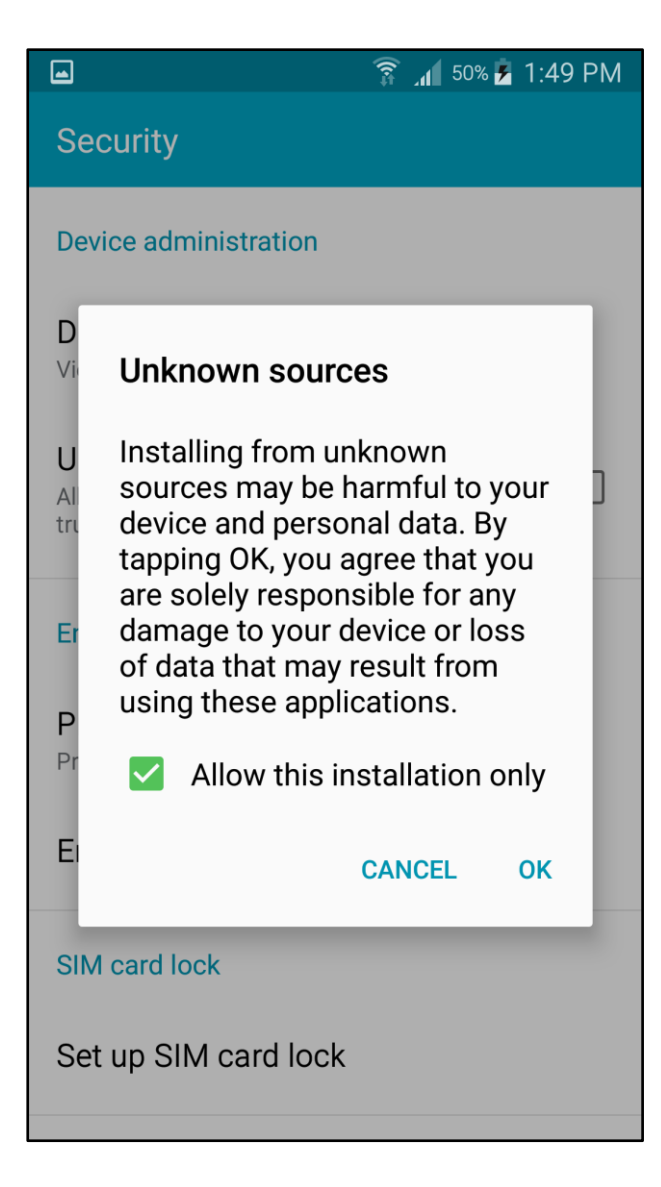

NCP Remote Access VPN Client for Juniper SRX

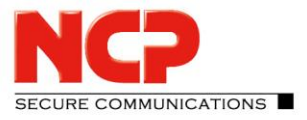

Click on "INSTALL"

|                                                                                            |                                                     | 🖡 50% 🛃 1:50 PM                   |  |
|--------------------------------------------------------------------------------------------|-----------------------------------------------------|-----------------------------------|--|
| NCP Exclusive Remote<br>Do you want to install this application? It<br>will get access to: |                                                     |                                   |  |
| J                                                                                          | read phone status and                               | lidentity                         |  |
|                                                                                            | modify or delete the card<br>read the contents of y | ontents of your SD<br>our SD card |  |
|                                                                                            | CANCEL                                              | INSTALL                           |  |

NCP Remote Access VPN Client for Juniper SRX

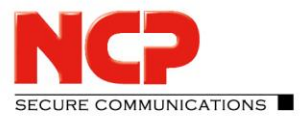

Software will be installed

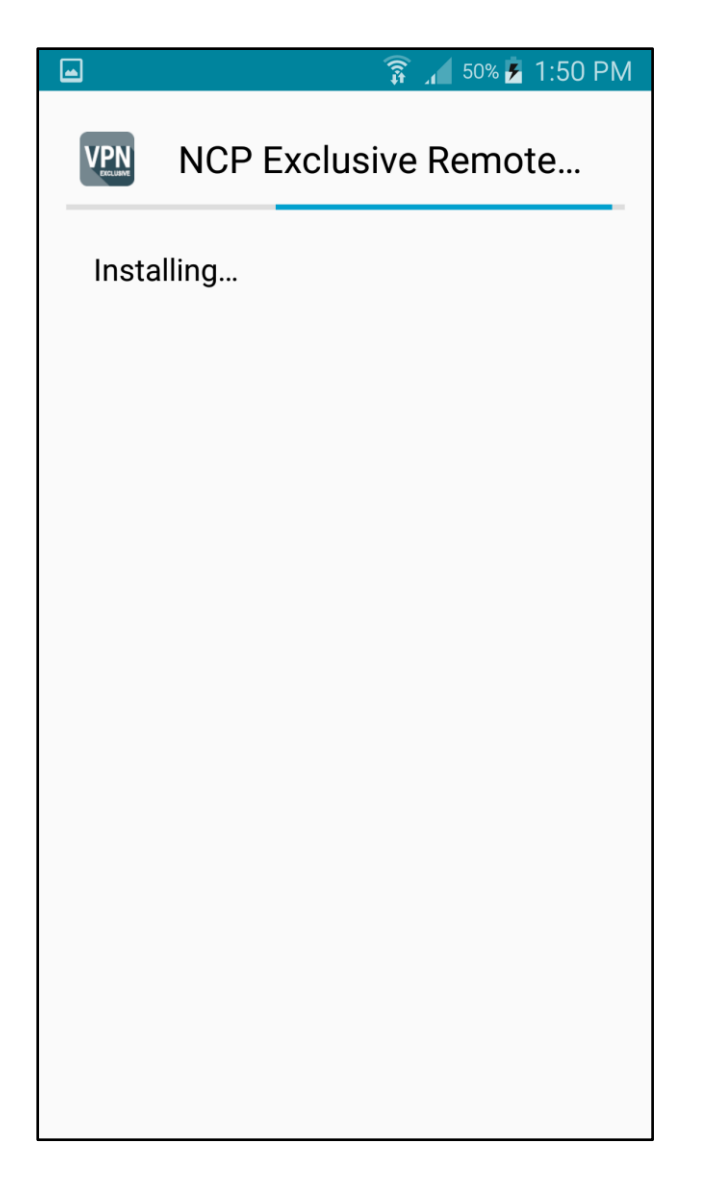

NCP Remote Access VPN Client for Juniper SRX

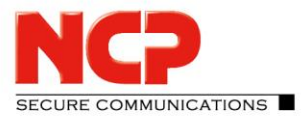

Installation was successful

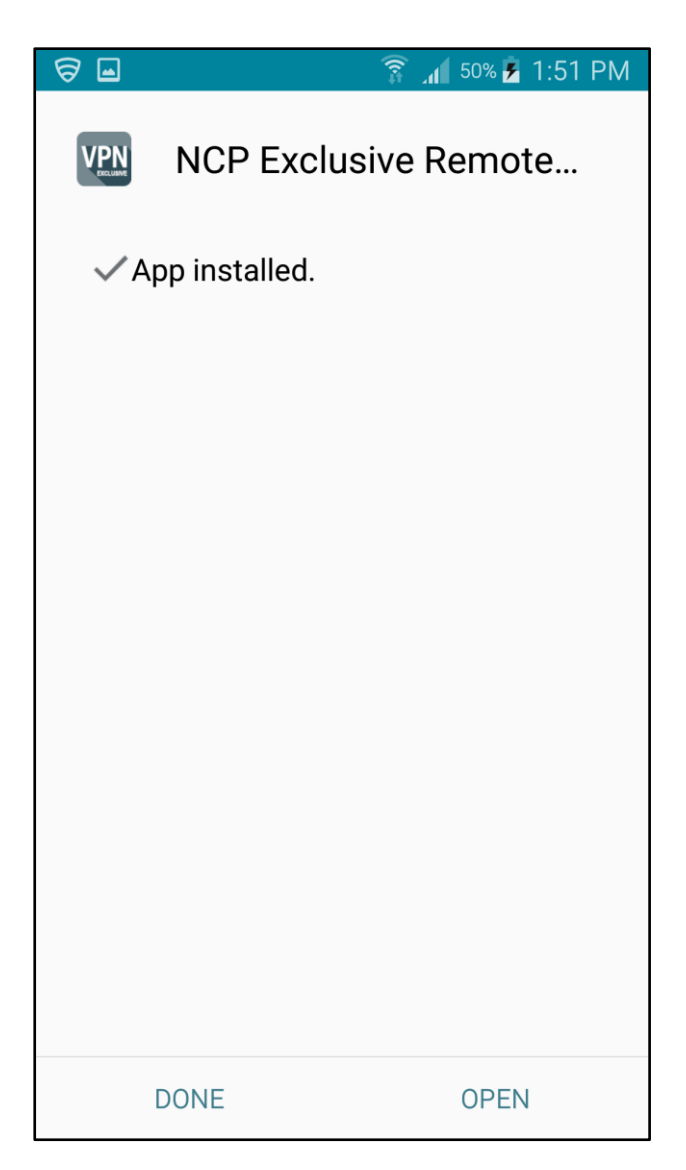

#### Click "OPEN" to run the app

NCP Remote Access VPN Client for Juniper SRX

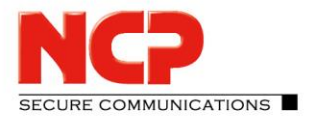

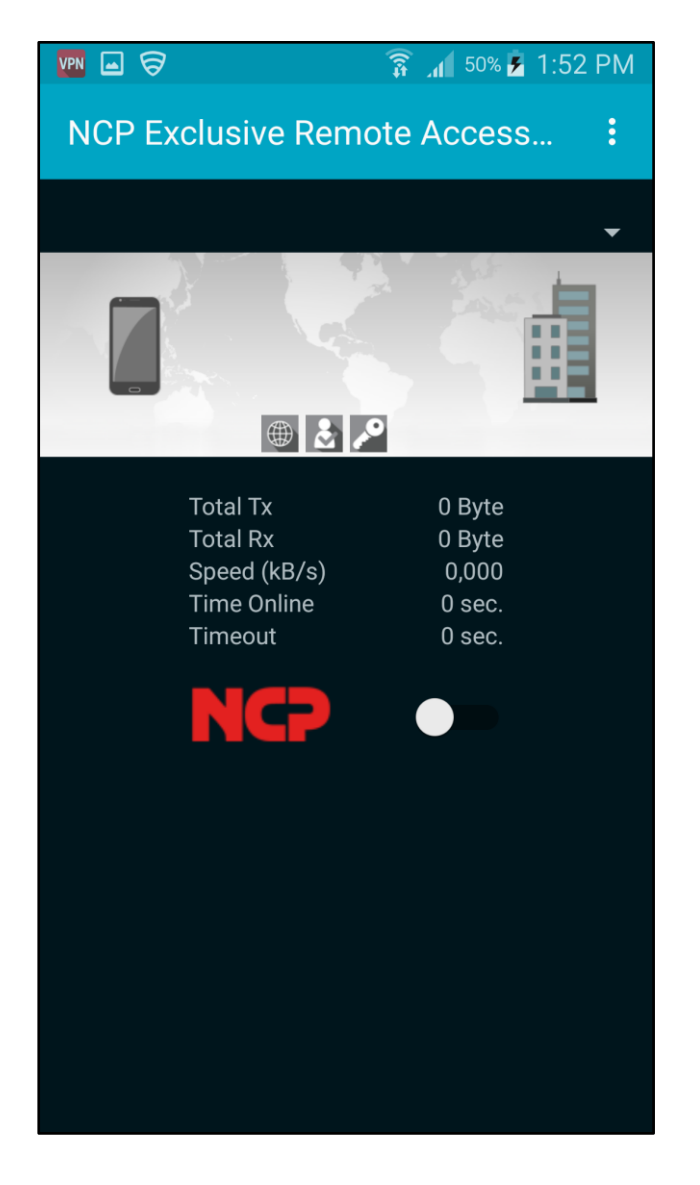

Follow the steps in the configuration guide to configure the NCP client

NCP Remote Access VPN Client for Juniper SRX

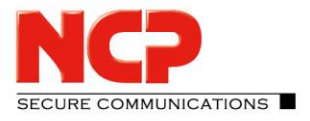

#### **Quick installation guide for iOS**

Download the software from the Apple AppStore and install it You find the software in the AppStore as "NCP Exclusive Remote Access" or on this link: NCP Exclusive Remote Access by NCP engineering GmbH https://itunes.apple.com/us/app/ncp-exclusive-remote-access/id1246781912?mt=8

Click on "GET" to install the VPN client and follow the instructions:

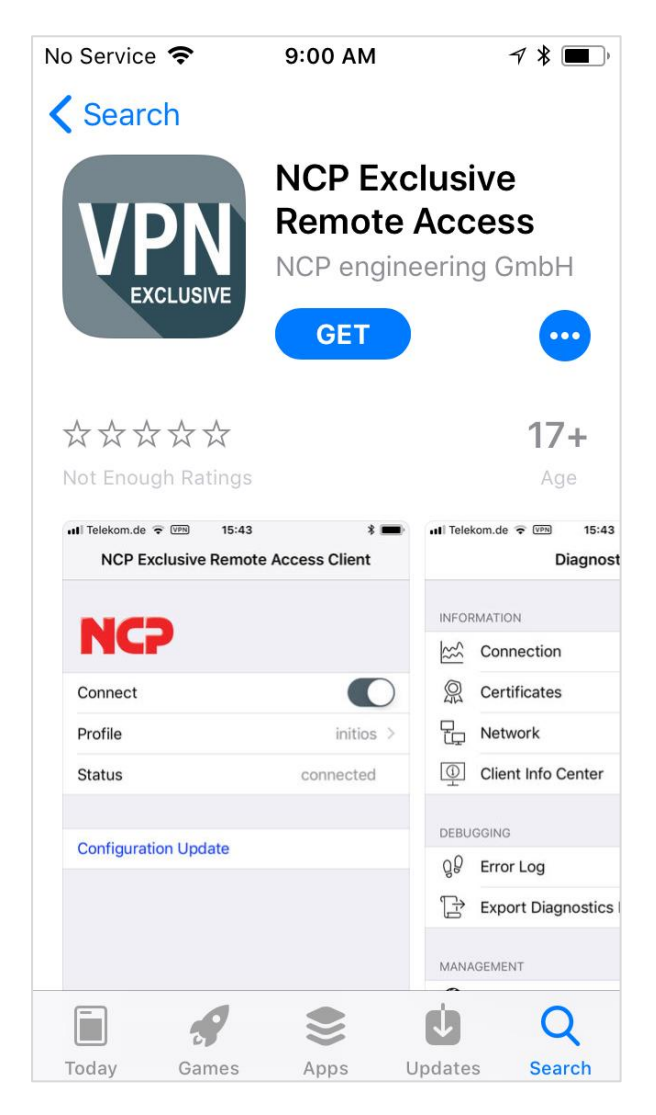

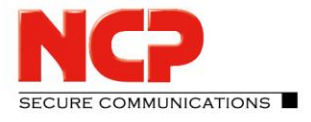

| No Service 🗢    |                          | 9:00 AM               | 7 🖇 🔳 )                      |
|-----------------|--------------------------|-----------------------|------------------------------|
| <b>〈</b> Search |                          |                       |                              |
| VP              | N                        | NCP Exclu<br>Remote A | usive<br>ccess<br>ering GmbH |
| ***             | X                        |                       | 17+                          |
| App Stor        | е                        |                       | Cancel                       |
| VPN             | NCP<br>REM<br>NCP<br>APP | EXCLUSIVE             | GMBH                         |
| RATING          | 17+                      |                       |                              |
| ACCOUNT         |                          |                       |                              |
|                 |                          | Install               |                              |

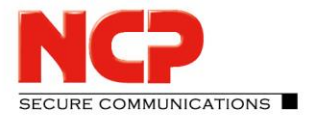

| No Service 🗢                                                                                                  | 9:01 AM   | <b>√ ∦</b> ■) |  |
|----------------------------------------------------------------------------------------------------|-----------|---------------|--|
| Search                                                                                                    |           |               |  |
| App Sto                                                                                                    | re        | Cancel        |  |
| Sign In with Apple ID<br>Enter the password for Apple ID<br>"<br>get NCP Exclusive Remote Access<br>for free. |           |               |  |
| Pas                                                                                                    | sword     | ?             |  |
|                                                                                                    | Sign In   |               |  |
| q w e                                                                                                    | r t y u   | i o p         |  |
| as                                                                                                    | d f g h j | k I           |  |
| ΰZ                                                                                                    | xcvbn     | m 🗵           |  |
| .?123                                                                                                    | space     | return        |  |

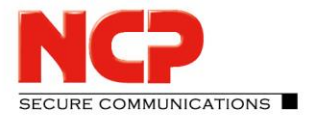

| No Service 🗢                                                                                         | 9:01 AM | * 💻 )  |  |
|----------------------------------------------------------------------------------------------------|---------|--------|--|
| <b>〈</b> Search                                                                                      |         |        |  |
| App Store                                                                                            |         | Cancel |  |
| Sign In with Apple ID<br>Enter the password for Apple ID<br>"" to<br>get NCP Exclusive Remote Access |         |        |  |
| for free.                                                                                            |         |        |  |
| •••••                                                                                                | ••••    | ?      |  |
|                                                                                                    | Sign In |        |  |
| q w e                                                                                                | r t y u | i o p  |  |
| a s d                                                                                                | fghj    | k I    |  |
| û z x                                                                                                | c v b r | n m 🗵  |  |
| .?123                                                                                                | space   | return |  |

NCP Remote Access VPN Client for Juniper SRX

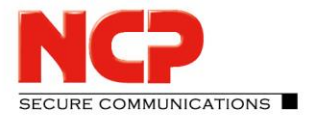

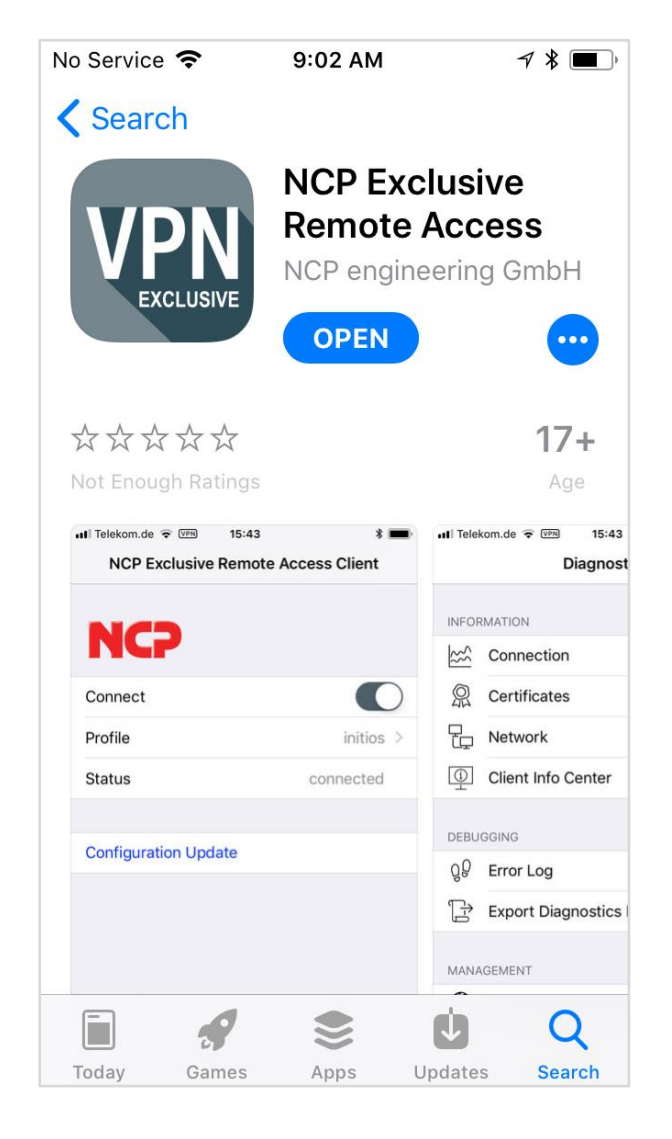

Click "OPEN" to run the app

NCP Remote Access VPN Client for Juniper SRX

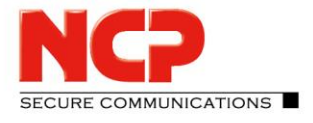

| 🖌 App Store   🗢                                                                   | 9:02 AM     | <b>1</b> * <b>I</b> ) |
|-----------------------------------------------------------------------------------|-------------|-----------------------|
| NCP Exclusive                                                                     | Remote Acc  | cess Client           |
|                                                                                   |             |                       |
| NCD                                                                               |             |                       |
|                                                                                   |             |                       |
| Connect                                                                           |             | $\bigcirc$            |
| Profile                                                                           | ()          | lo profiles)          |
| Status                                                                            | disco       | nnected               |
| Note: You have to import a configuration to be able to establish a VPN connection |             |                       |
|                                                                                   |             |                       |
|                                                                                   |             |                       |
|                                                                                   |             |                       |
|                                                                                   |             |                       |
|                                                                                   |             |                       |
|                                                                                   | ŶĴ          | (i)                   |
| Home                                                                              | Diagnostics | Info                  |

Follow the steps in the configuration guide to configure the NCP client